## How to Purchase RedShelf eBooks and ePackets on the IUB Website

- eBooks and ePackets are available from RedShelf on the Illini Union Bookstore's website.
- There is no separate section for eBooks or ePackets just select your textbooks online as usual, and if an eBook or ePacket is available as an option, it will be listed along with your other textbooks.
- After your ordering process is complete, you will receive an email fom RedShelf with information about how to access your eBook or ePacket This should be a fairly quick process, but sometimes the email can get stuck in a junk or spam folder, so be sure to check this if you do not receive information in a timely way.
- Follow the screenshots below, or watch this short video: https://www.youtube.com/watch?v=uK1xD8\_xV04

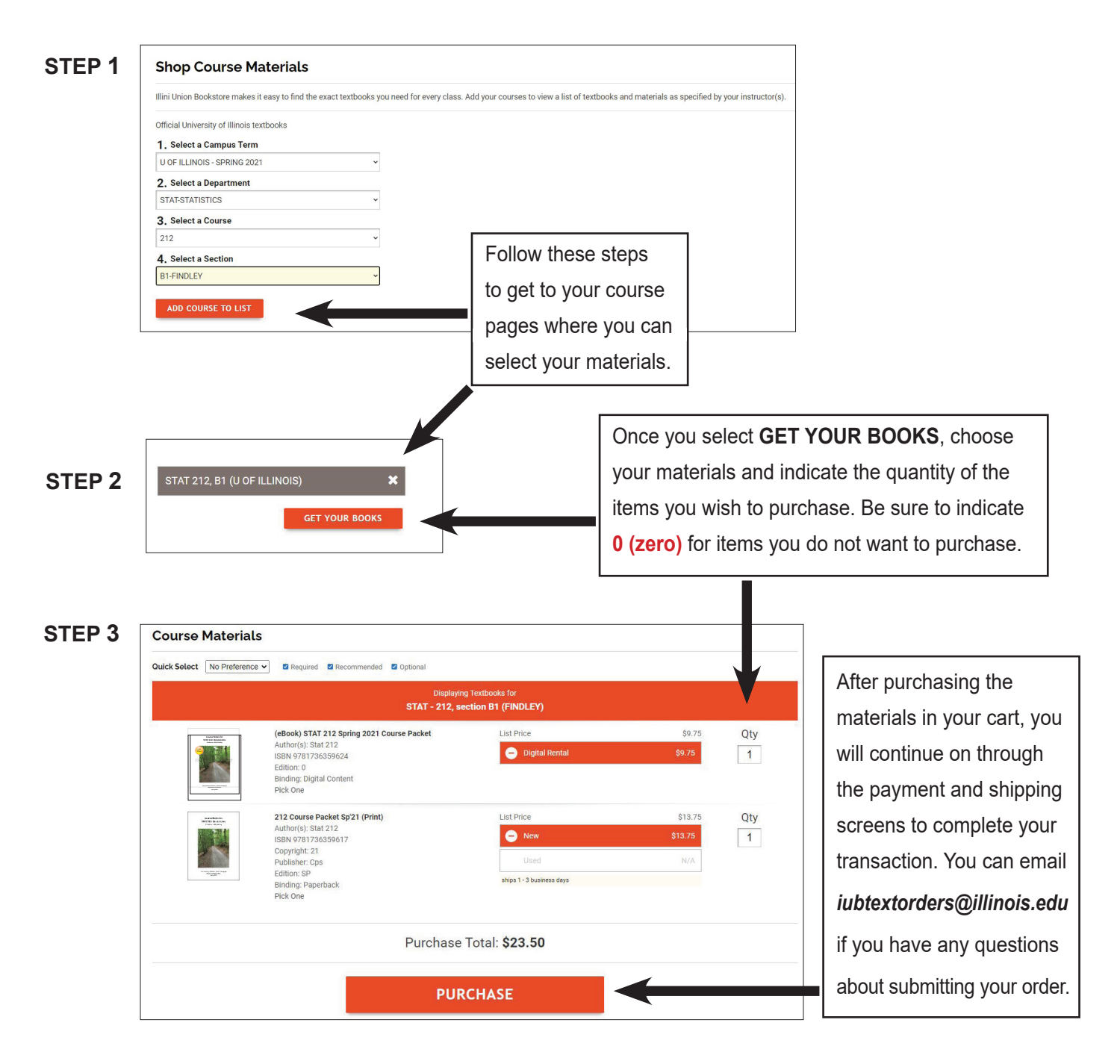

If you have technical questions about your eBook or ePacket, visit: *solve.redshelf.com* for assistance.